#### Online Registration UCSB Youth Programs

REC and Get up

GAUCHOS! Programs

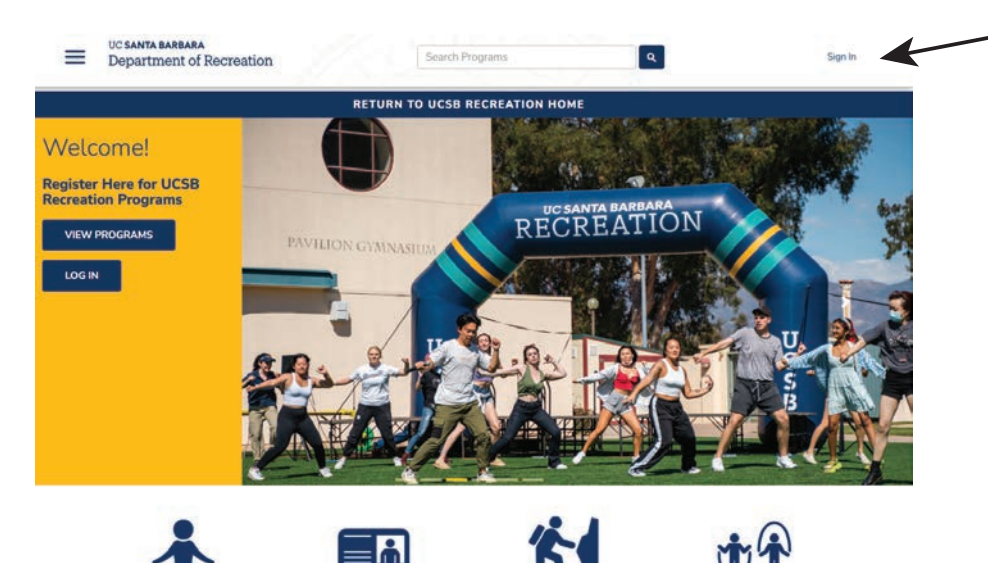

Recreation Center Membership Renewals & Adventure Pass - Step 1:

Create or sign into your existing account.(UCSB Students, Faculty & Staff already have an account and should log in using their UCSB NET ID)

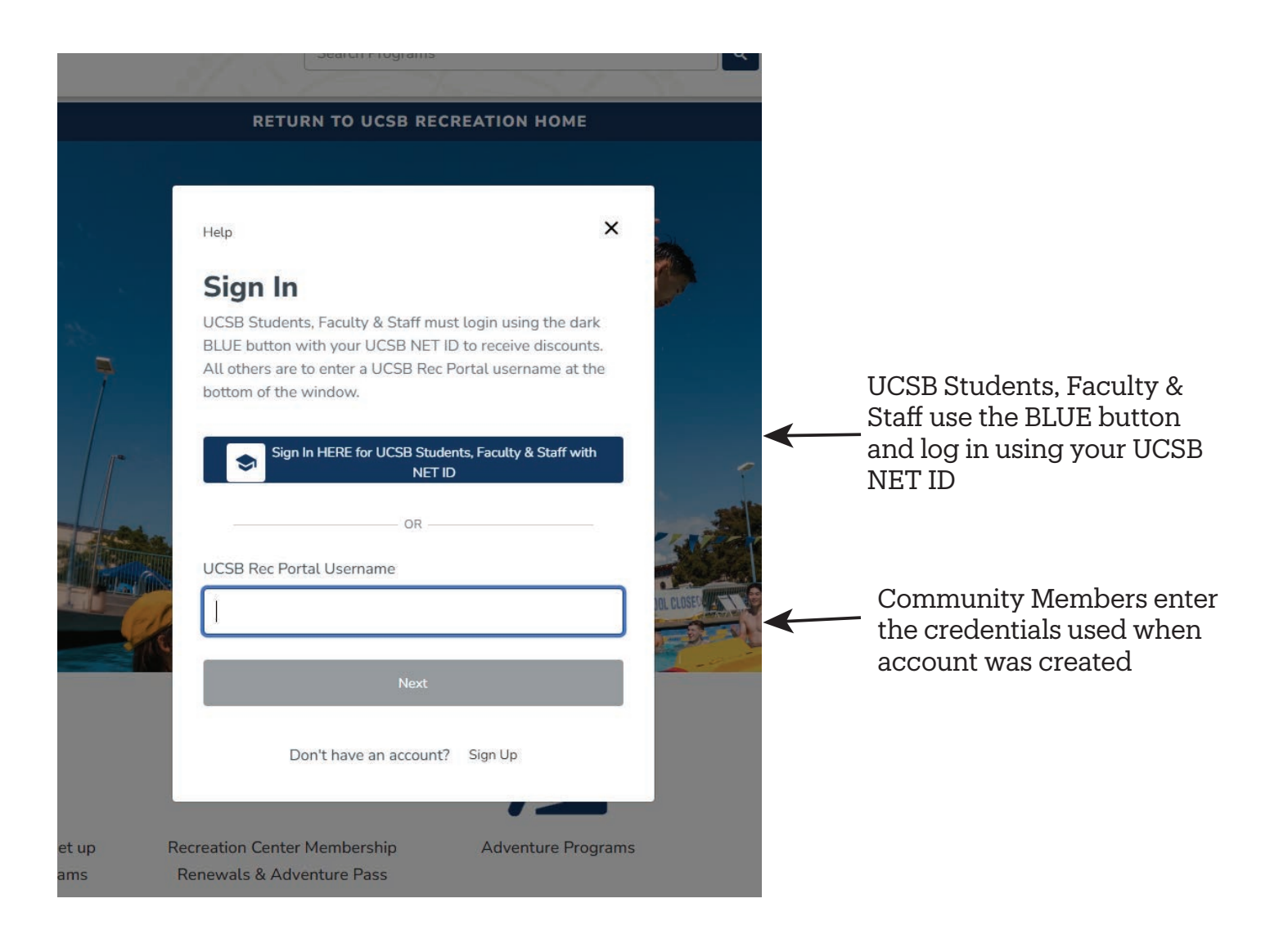

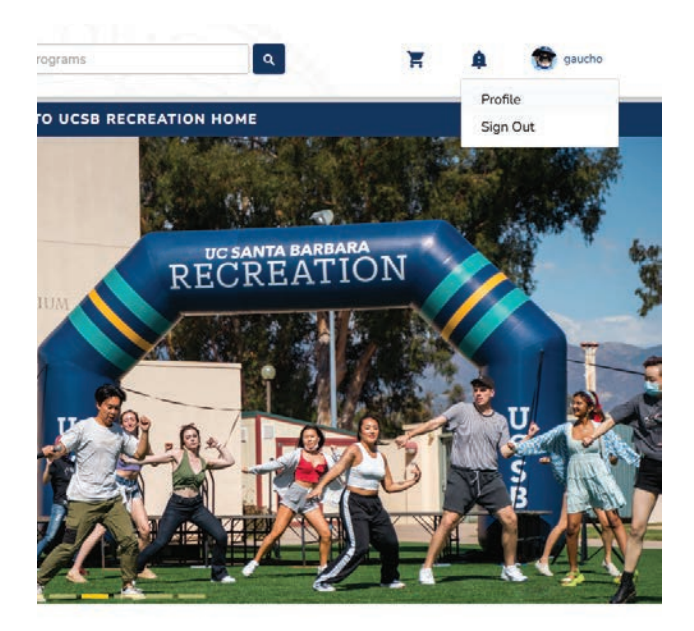

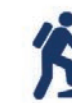

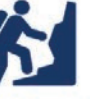

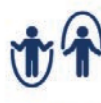

nbership re Pass Adventure Programs

Youth Program:

#### Step 2:

Once you have logged in the 'Sign In' text will change to your User Name. Click on your User Name to go to your 'Profile' where you can manage your personal account information, download invoices and add family members to your account.

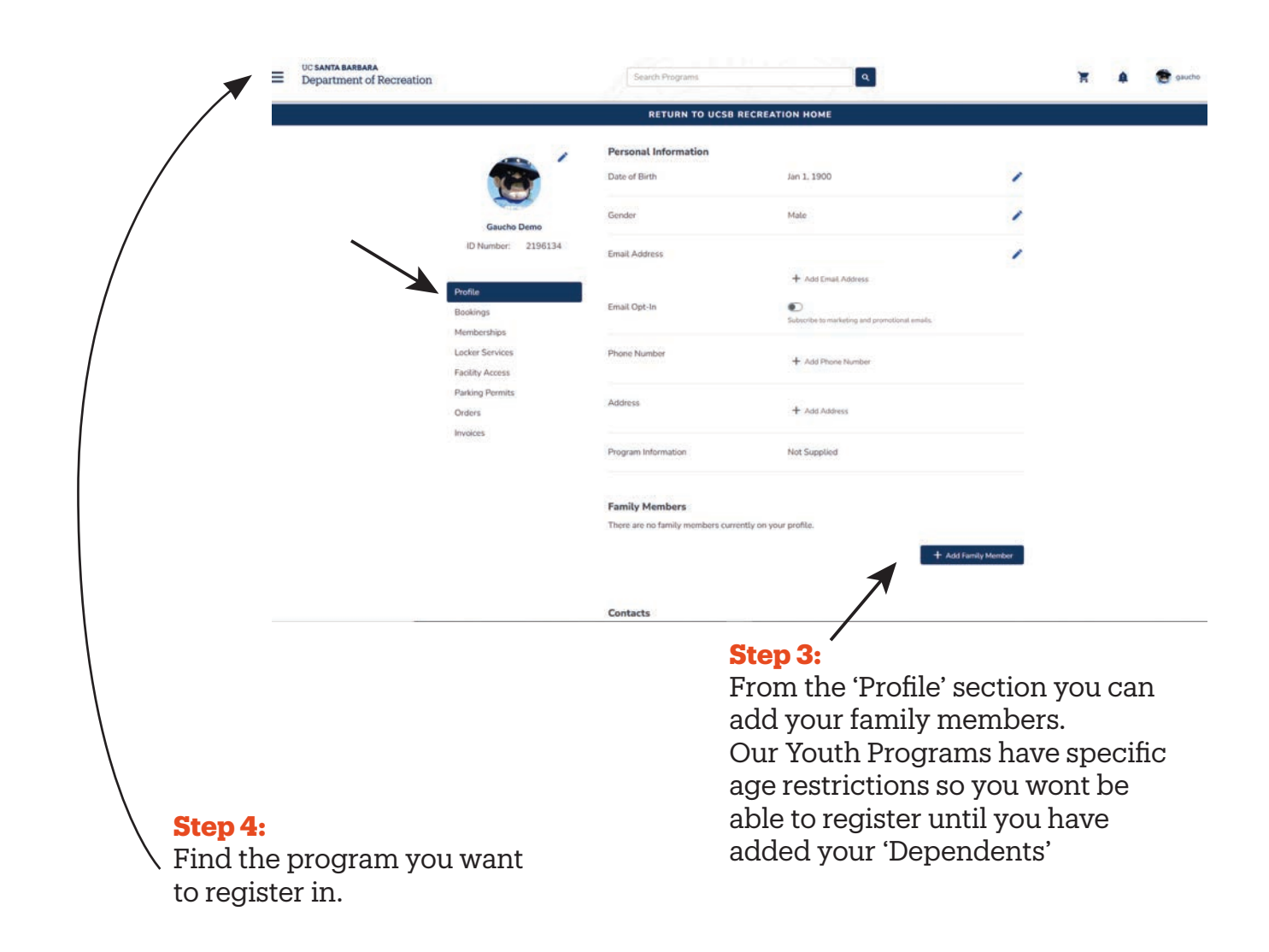

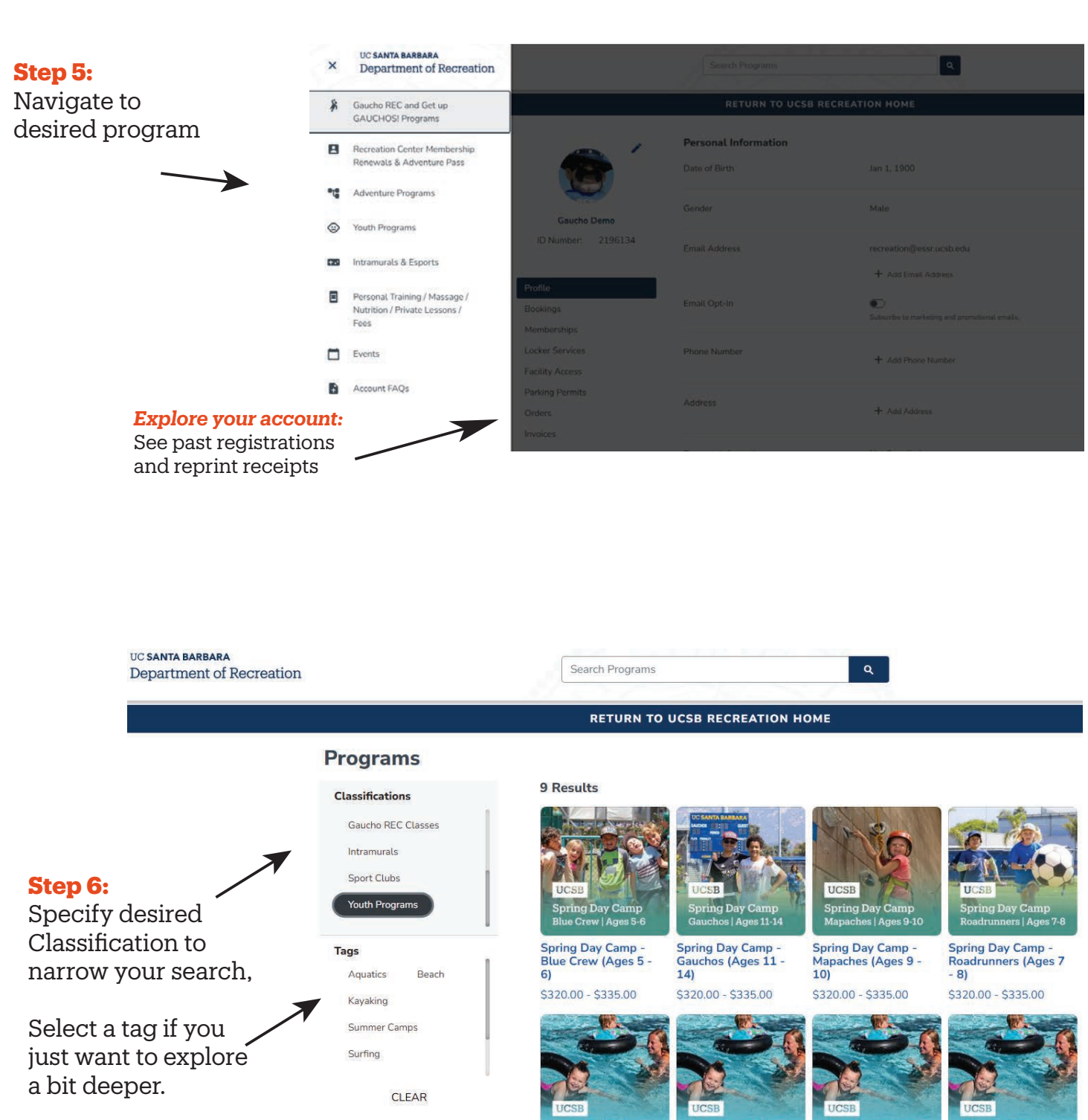

You can also use the search bar at the top if you know the name of the program

Swim Lessons -Group - Level 1 (3-6 year olds) \$60.00

Swim Lessons -Group - Level 2 (4-8 year olds) \$60.00

Swim Lessons -Group - Level 3 (5-9 year olds) \$60.00

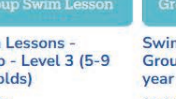

Swim Lessons -Group - Level 4 (6-10 year olds) \$60.00

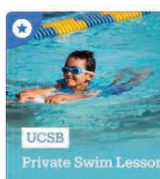

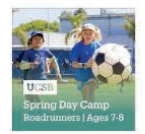

### Spring Day Camp - Roadrunners (Ages 7 - 8)

🔮 \$320.00 - \$335.00 📩 Age: 7 yr - 8 yr 11 mo 🐉 Waivers are required.

The UCSB Spring Day Camp offers an action-packed, varied and exciting camp for all childern ages 5-14. Campers enjoy daily swimming at the Recreation Center Pool, access to the UCSB gymnastics facility as well as weekly visits to the Adventure Ropes Course.

NOTE: This registration option for the UCSB Spring Day Camp is for children between the ages of 7 & 8 only. Additionally, families are only eligible for the Sibling Discount IF another child is registered at FULL PRICE.

#### Offerings

| Winter 2025                                    | Spring 2025                                       | Summer 2025                                                          |                     |                                                  |   |
|------------------------------------------------|---------------------------------------------------|----------------------------------------------------------------------|---------------------|--------------------------------------------------|---|
| <ul><li>✓</li><li>2025</li><li>37 Sp</li></ul> | Spring Day Camp<br>ots Left                       | - Roadrunners (Ages 7 - 8)                                           | \$335.00            | Select                                           |   |
| <ul> <li>Spring</li> <li>5 Spo</li> </ul>      | g Day Camp - Roa<br>ts Left <mark>Registra</mark> | idrunners (Ages 7 - 8) Sibling Discount<br>t <mark>ion Closed</mark> | \$320.00 - \$335.00 | Select                                           | _ |
|                                                |                                                   |                                                                      |                     | <b>Step 7:</b><br>Choose Quarter<br>and Offering |   |

Programs / Youth Programs / Spring Day Camp - Roadrunners (Ages 7 - 8)

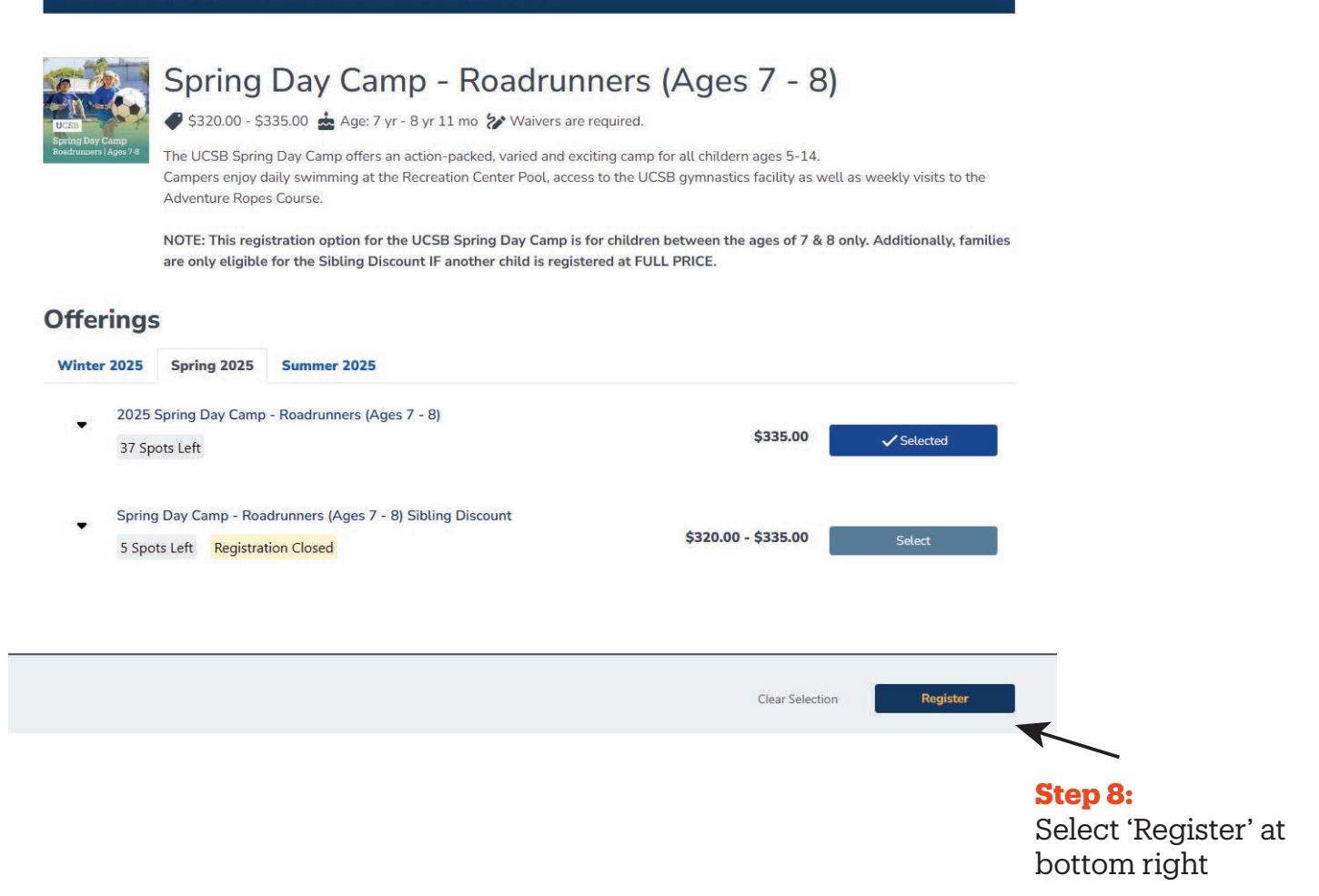

|                                                               | Select Family Member                   | ×                              |
|---------------------------------------------------------------|----------------------------------------|--------------------------------|
|                                                               | Select which family members to registe | r for the following offerings: |
|                                                               | 1 2025 Spring Day Camp - Roadrunner    | rs (Ages 7 - 8)                |
|                                                               |                                        | MAX REGISTRANTS: 1/37          |
|                                                               | Lil Gaucho     Age Restricted          | Jan 1, 2015                    |
|                                                               | Age Restricted                         | Feb 1, 2010                    |
|                                                               | Age Restricted                         | Jan 5, 2015                    |
|                                                               | Lil Gaucho     Age Restricted          | Jan 1, 2015                    |
| <b>Step 9:</b><br>Select Family Member you<br>are registering | Gauchita Demo                          | Jan 1, 2018                    |
|                                                               | + Add a Family I                       | Member                         |
|                                                               | Select Register                        | Cancel Register (1)            |

| RETURN TO UCSB RECREATION HOME                                                         |                                                            |                                                     |  |  |  |  |
|----------------------------------------------------------------------------------------|------------------------------------------------------------|-----------------------------------------------------|--|--|--|--|
| Register For Spr<br>8)<br>You have 17 minutes left to registe<br>How would you like to | ing Day Camp - Roadrunners (Ages 7 -                       | 1 2 3<br>Payment Waivers Additional<br>Options Info |  |  |  |  |
| G Gauchita Demo<br>2025 Spring Day Camp -                                              |                                                            | Payment Summary<br>Subtotal: \$335.00               |  |  |  |  |
| Roadrunners (Ages 7 - 8)<br>Spring 2025<br>36 Spots Left                               | <ul> <li>Pay in full</li> <li>Pay less up front</li> </ul> |                                                     |  |  |  |  |
| <b>Step 11:</b><br>Select 'Pay in Full' a                                              | nd then Next                                               | Exit                                                |  |  |  |  |

#### Step 12:

Accept/Sign Waiver of Liability

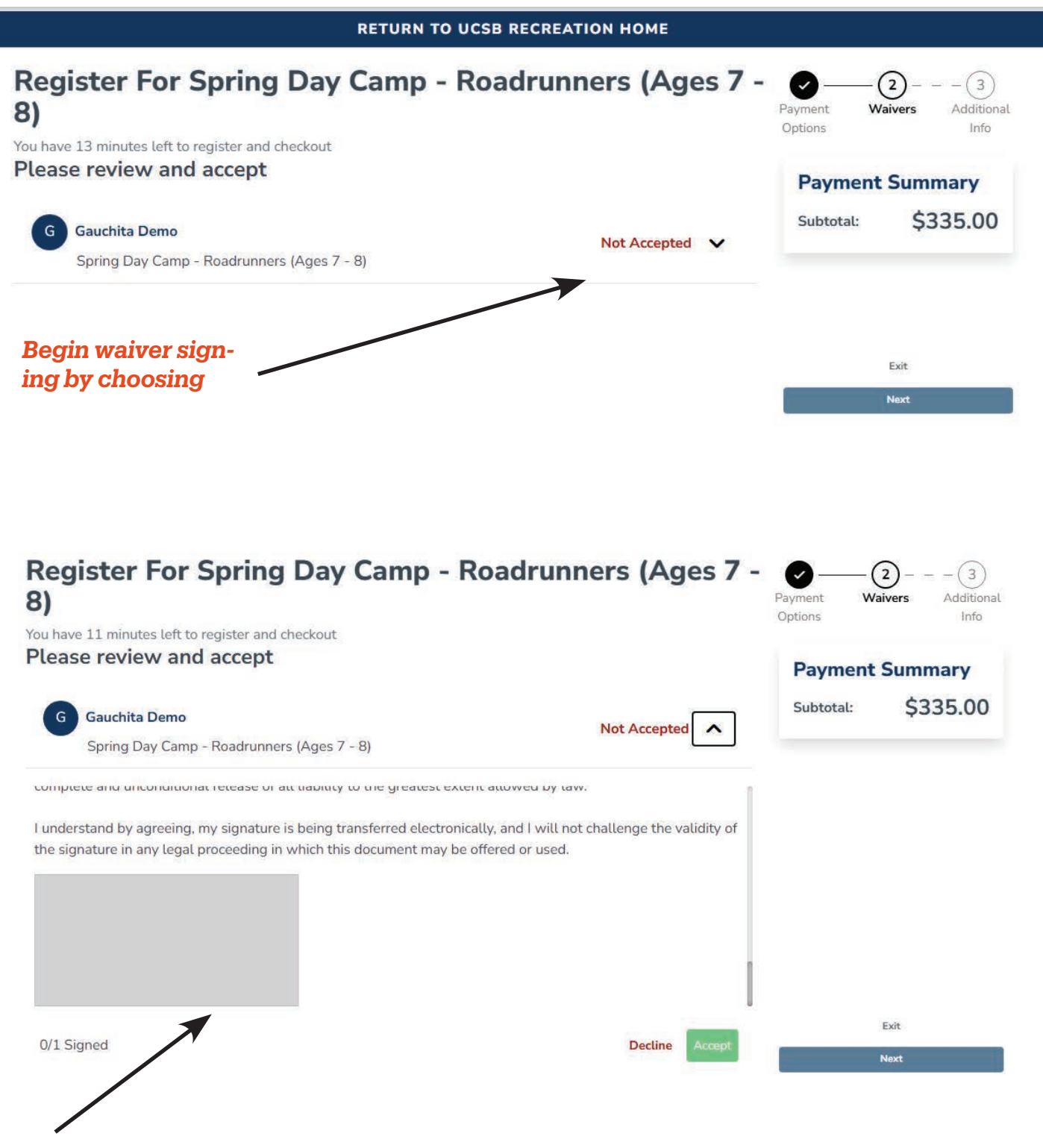

# Click Gray Box to access the Signature Capture box

|                                   | Search Programs                                                                                                | ٩                                                            |                                                             |
|-----------------------------------|----------------------------------------------------------------------------------------------------|--------------------------------------------------------------|-------------------------------------------------------------|
|                                   | Signature Capture                                                                                              | ×                                                            |                                                             |
| Register F<br>3)<br>Please reviev | Gauc                                                                                                    | rÐ                                                           | Sign your Name and<br>Click "Save" to save<br>the signature |
| G Gauchita D<br>Spring Day        |                                                                                                    | Clear Save                                                   |                                                             |
| complete and unco                 | ימונוטיומו ופופמספ טו מוג וומטומרץ נט נדופ קופמנפטו פאנפוור פ                                                  | ntowed by law.                                               |                                                             |
| I understand by agi               | eeing, my signature is being transferred electronically<br>legal proceeding in which this document may be offe | r, and I will not challenge the validity of<br>ered or used. |                                                             |
| 0/1 Signed                        |                                                                                                    | Decline Accept                                               | 8                                                           |
|                                   |                                                                                                    |                                                              |                                                             |
| Reg<br>8)                         | jister For Spring Day Car                                                                                      | mp - Roadrunners (Ages 7                                     | Payment Waivers Additional<br>Options Info                  |
| Plea:                             | e 8 minutes left to register and checkout<br>se review and accept                                              |                                                              | Payment Summary                                             |
|                                   |                                                                                                    |                                                              | Subtotal: \$335.00                                          |
| G                                 | Gauchita Demo<br>Spring Day Camp - Roadrunners (Ages 7 - 8)                                                    | Not Accepted                                                 | <b>\$355.00</b>                                             |
| C VIII TO D                       |                                                                                                    |                                                              |                                                             |
| Lunda                             | retand by agracing my signature is being transferry                                                            | ad electronically and I will not challenge the validity of   |                                                             |
| the sig                           | mature in any legal proceeding in which this docum                                                             | enert may be offered or used.                                |                                                             |
| (                                 | Joe<br>Joucho                                                                                                  |                                                              |                                                             |
| 1/1 S                             | igned                                                                                                    | Decline Accept                                               | Exit                                                        |
|                                   | Click t                                                                                                    | to 'Accept' the                                              |                                                             |
|                                   | Signat                                                                                                    |                                                              |                                                             |
|                                   |                                                                                                    |                                                              |                                                             |

0

**Step 13:** Add Emergency contact and pick up authorizations

|                                                                              | RETURN TO UCSB RECREATION HOME                |                                                     |
|------------------------------------------------------------------------------|-----------------------------------------------|-----------------------------------------------------|
| Register For Spri<br>8)                                                      | ng Day Camp - Roadrunners (Age                | S 7 -<br>Payment Waivers Additional<br>Options Info |
| You have 6 minutes left to register and checkout Complete your registrations |                                               | Payment Summary                                     |
| G Gauchita Demo                                                              |                                               | Subtotal: \$335.00                                  |
| Your Emergency Contacts* (i)                                                 | No Contacts                                   |                                                     |
|                                                                              | At least one contact is required + Add New Co | ontact                                              |
| Your Authorized Pickups* 🛈                                                   | No Contacts                                   |                                                     |
|                                                                              | At least one contact is required              | Exit                                                |
|                                                                              | + Add New Co                                  | ontact Proceed to Checkout                          |

#### Step 14:

Answer program related questions

#### Step 15:

Pay for your programs

RETURN TO UCSB RECREATION HOME

## Shopping Cart

| Gaucho Demo                           |                                |               |          |            |                   | 422571   |
|---------------------------------------|--------------------------------|---------------|----------|------------|-------------------|----------|
| Item                                  |                                | Customer Name | Quantity | Unit Price | Total             | Actions  |
| Spring Day Camp - Roadrunne           | ers (Ages 7 - 8)               | Gauchita Demo | 1        | \$335.00   | \$335.00          | Domovo   |
| Programs Offering: 2025 Spring Day Ca | amp - Roadrunners (Ages 7 - 8) |               |          |            |                   | Kelliove |
| Enter promo code                      |                                |               |          | 5          | Subtotal:         | \$335.00 |
| Enter promo code                      | Apply                          |               |          |            | Tax:              | \$0.00   |
|                                       |                                |               |          |            | Total:            | \$335.00 |
|                                       |                                |               |          |            | Continue Shopping | Checkout |
| <b>Refund Policy</b>                  |                                |               |          |            |                   |          |

https://recreation.sa.ucsb.edu/home/policies